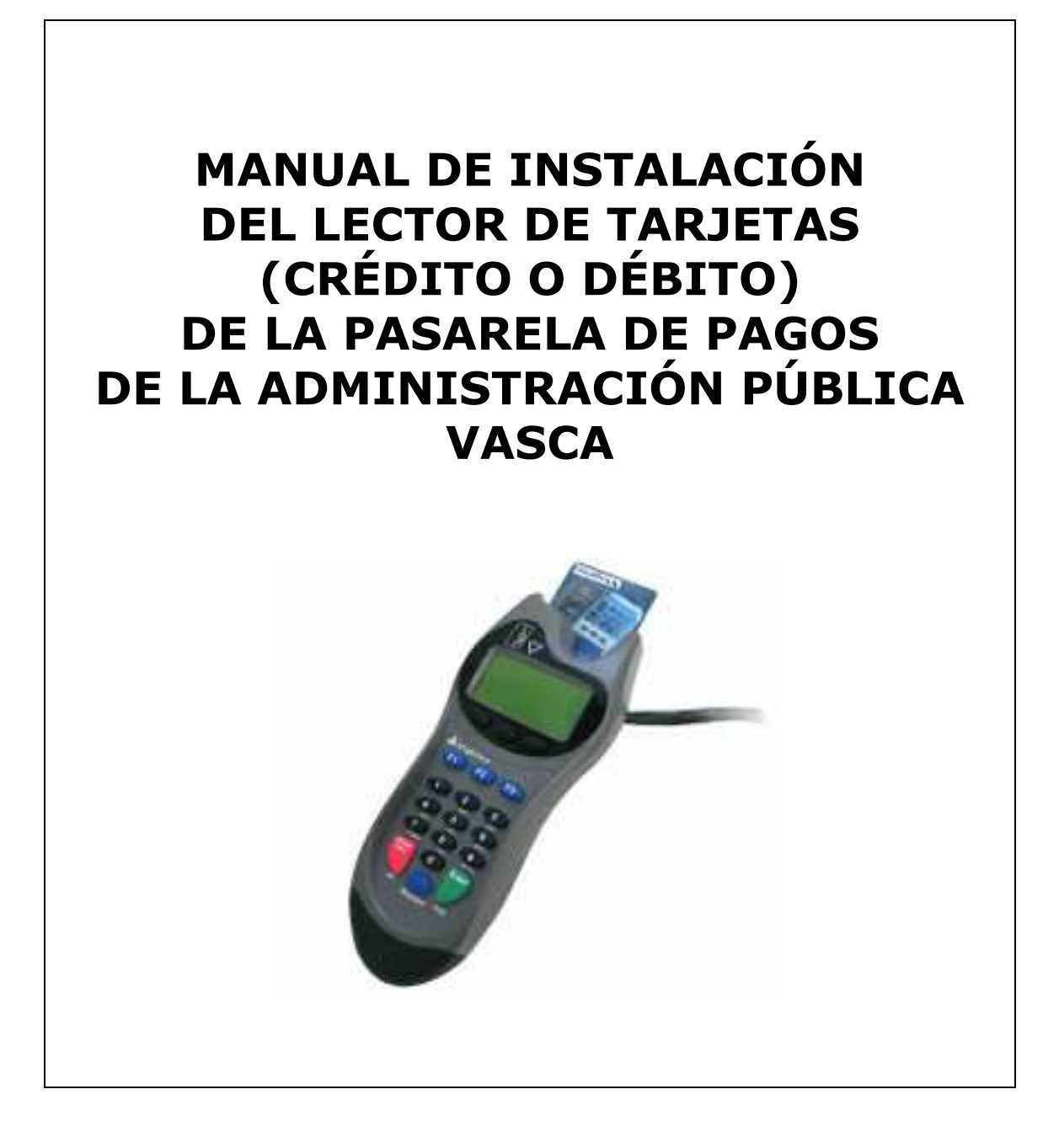

4 de Abril de 2007

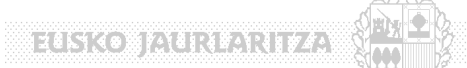

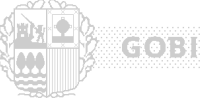

GOBIERNO VASCO

## Indice

| Intr | oducción                                        |                                                                                                    |
|------|-------------------------------------------------|----------------------------------------------------------------------------------------------------|
| Dis  | positivo lector de tarjetas                     | 4                                                                                                    |
| Con  | ıfiguración del applet                          | 5                                                                                                    |
| 3.1  | Instalación del JRE (Java Runtime Environement) | 6                                                                                                    |
| 3.2  | Instalación de las librerías de comunicaciones  | 11                                                                                                    |
| 3.3  | Archivo de configuración del applet             | 13                                                                                                    |
| 3.4  | Prueba del applet                               | 14                                                                                                    |
|      | Intr<br>Dis<br>Cor<br>3.1<br>3.2<br>3.3<br>3.4  | <ul> <li>Introducción.</li> <li>Dispositivo lector de tarjetas.</li> <li>Configuración del applet.</li> <li>3.1 Instalación del JRE (Java Runtime Environement).</li> <li>3.2 Instalación de las librerías de comunicaciones.</li> <li>3.3 Archivo de configuración del applet.</li> <li>3.4 Prueba del applet.</li> </ul> |

#### GOBIERNO VASCO

## 1 Introducción.

El lector de tarjetas permite capturar en las aplicaciones de banca electrónica de las entidades financieras la información de la tarjeta del ciudadano que quiere realizar el pago en una ventanilla de la Administración. Esta información consiste en:

- el número de la tarjeta,
- el titular de ésta, y
- la fecha de caducidad.

El lector de tarjetas opera de forma conjunta con un applet Java que se ejecuta en el navegador y recoge los datos enviados por el lector de tarjetas a través del puerto serie. Se trata de un applet firmado proporcionado por EJIE a las entidades financieras para que éstas lo incluyan en sus aplicaciones de banca electrónica.

En este capítulo se pretende dar una explicación detallada de los pasos a realizar para llevar a cabo la instalación del lector de tarjetas en los equipos de la Administración, suponiendo que estos equipos se ejecutan bajo **sistema operativo Windows** y **navegador Internet Explorer**.

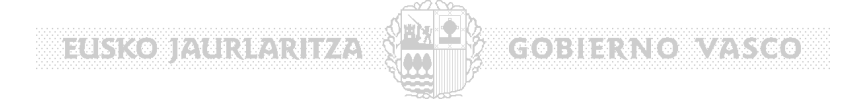

## 2 Dispositivo lector de tarjetas.

El dispositivo lector de tarjetas homologado para la Pasarela de Pagos de la Administración Pública Vasca es el **Ingenico 6200**.

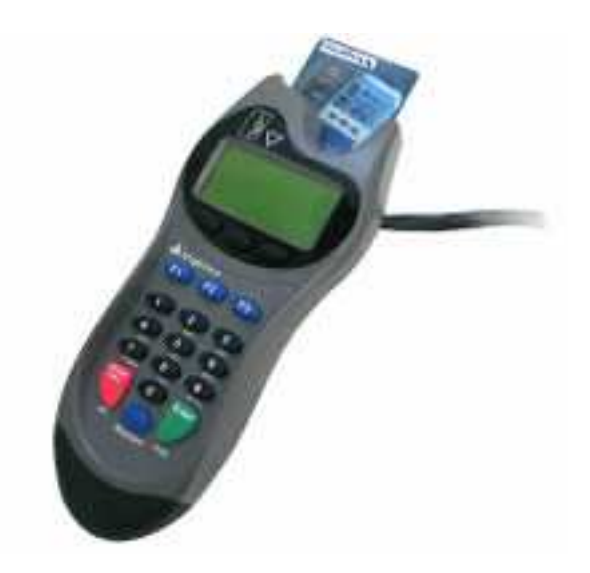

Aunque se trata de un dispositivo lector de tarjetas híbrido, este dispositivo debe incluir un **software específicamente desarrollado para la Pasarela de Pagos de la Administración Pública Vasca** que solamente permite la lectura de tarjetas de banda magnética.

Este dispositivo se comunica con los PC de las ventanillas de la Administración a través del puerto serie.

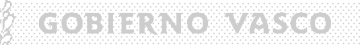

## 3 Configuración del applet.

El interfaz de banca electrónica de las Entidades Financieras utiliza un applet para recoger los datos que envía el lector de tarjetas del puerto serie del equipo. Para ello el equipo debe tener instalado un *Java Runtime Environement (JRE)* que permita la ejecución de applets en el navegador.

Como se ha dicho anteriormente, el applet lee los datos que envía el lector de tarjetas del puerto serie del equipo. Para ello se utilizara una librería de comunicaciones de Java que permita la comunicación con el puerto serie.

El applet utiliza las clases del Java Communications API 2.0 de Sun, que ofrece clases Java de comunicación con los puertos serie y paralelo. Para el correcto funcionamiento del applet es necesaria la instalación de los archivos de esta librería en el equipo del cliente.

Por último, existe un archivo de configuración de las propiedades del applet.

A continuación, se explicará punto por punto la configuración de cada uno de estos elementos. En el último paso, se detallará un procedimiento de prueba de este proceso de configuración, para comprobar la correcta instalación.

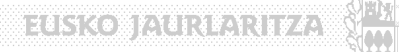

# 3.1 Instalación del JRE (Java Runtime Environement).

Como se ha dicho anteriormente, el interfaz de banca electrónica de las Entidades Financieras utiliza un applet para recoger los datos que envía el lector de tarjetas del puerto serie del equipo y, para ello, el equipo debe tener instalado un *Java Runtime Environement (JRE)* que permita la ejecución de applets en el navegador.

GOBIERNO VASCO

El primer paso, en caso de que el equipo no disponga ya de un JRE, consistiría en acudir a la página web de Sun (http://java.sun.com/) para descargarse el ejecutable (jre-6uX-windows-i586-p-s.exe ) que permita la instalación de un JRE para el equipo.

#### (Nota :

La JRE también es propoporcionada en el presente CD Instalacion de la Pasarela en la Carpeta (software/software\_jdk) )

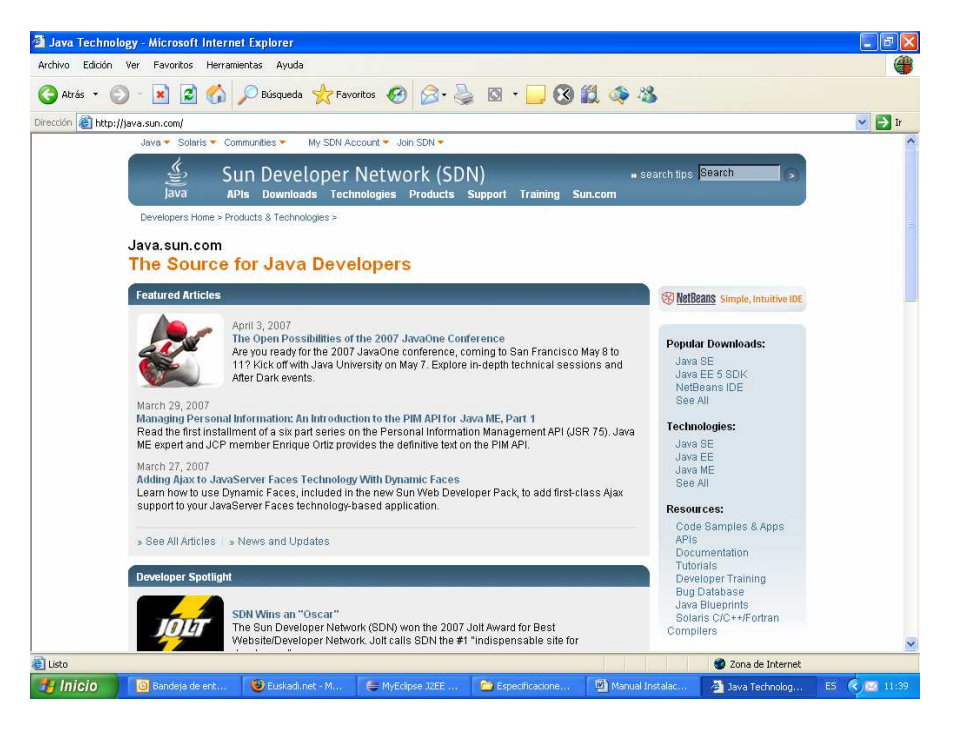

En dicha página, dentro de la sección "**Popular Downloads**", se pincha el enlace "**Java SE**". En la página que se abre a continuación, buscar "**Java Runtime Environment (JRE) 6u1**".

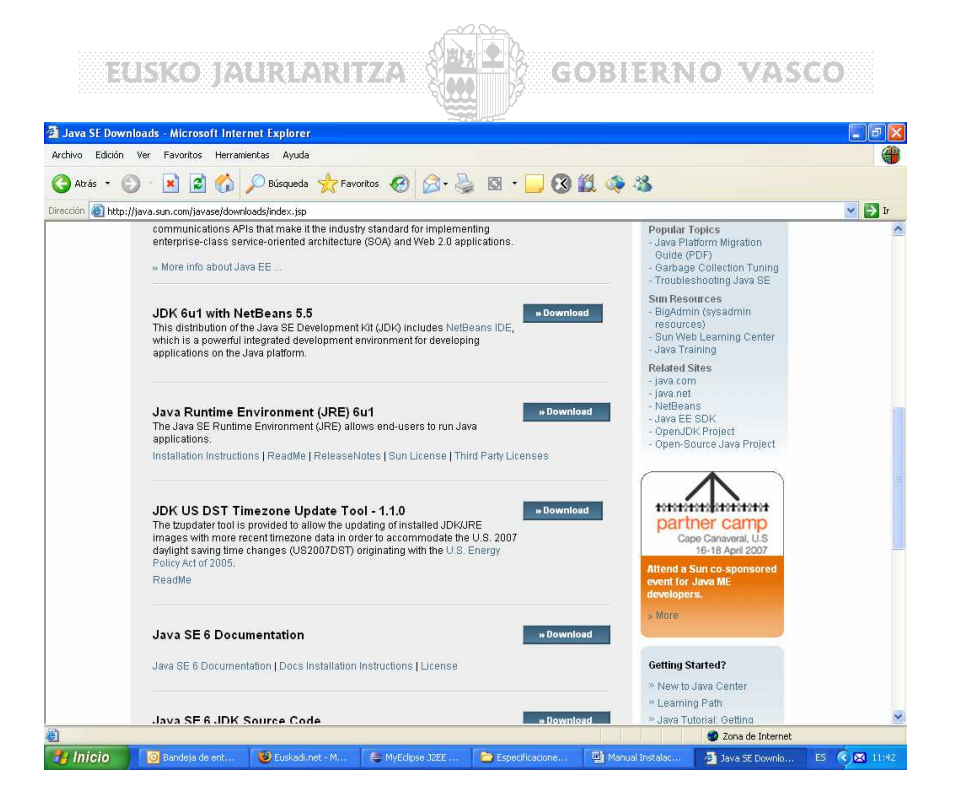

Pulsando el botón "**Download**", se accede a la página de descarga. En este punto se debe aceptar el acuerdo de licencia, clicando sobre el círculo al lado de la palabra "**Accept**".

| Archivo Edición Ver Fav      |                                                                                                    | oft Internet Explorer                                                                                                    |                                                                                                    |                                           |                            |                                                                                                    |                                                        |  |
|------------------------------|----------------------------------------------------------------------------------------------------|----------------------------------------------------------------------------------------------------|----------------------------------------------------------------------------------------------------|-------------------------------------------|----------------------------|----------------------------------------------------------------------------------------------------|--------------------------------------------------------|--|
|                              | voritos Herramier                                                                                     | tas Ayuda                                                                                                    |                                                                                                    |                                           |                            |                                                                                                    |                                                        |  |
| 🌀 Atrás 🔹 🌍 🔹 🗷              | 1 🖻 🏠 🔎                                                                                               | 🔵 Búsqueda   📩 Favoritos                                                                                                    | 🙆 🙆 🎍                                                                                                    | 🖸 • 🛄 🔇                                   | 🗱 🐗                        | 28                                                                                                    |                                                        |  |
| irección 🔕 https://sdic1e.su | n.com/ECom/ECom                                                                                       | ActionServlet;jsessionid=A87DFf                                                                                                    | FB579BBFAE41FA555E                                                                                             | 0C75972E8                                 |                            |                                                                                                    | >                                                      |  |
| microsystems                 |                                                                                                    |                                                                                                    |                                                                                                    |                                           |                            |                                                                                                    |                                                        |  |
| Download                     |                                                                                                    |                                                                                                    |                                                                                                    |                                           |                            |                                                                                                    |                                                        |  |
|                              | Java(T                                                                                                | M) SE Runtime Enviror                                                                                                    | nment 6 Update                                                                                                 | 1                                         |                            |                                                                                                    |                                                        |  |
|                              | NOTE: TI<br>We highl<br>success<br>button to<br>For any c<br>How long                                 | This page offers files for different platforms - please be sure to download the proper file(s) for your platform.<br>phy recommend using Sun Download Manager (SDM), as it lets you pause, resume, and restart your download while ensuring a<br>solid download experience. Just select the files you want to download, then click the "Download Selected with Sun Download Manager"<br>to automatically instail and start SDM. Alternately, click directly on the links in the file is to download through your browser.<br>y download proteins or questions, please see the Download Center FAQ.<br>ong will the download take ?CB |                                                                                                    |                                           |                            |                                                                                                    |                                                        |  |
|                              | Required<br>← Acce<br>← Decli                                                                         | : You must accept the licens<br>pt License Agreement   R<br>ne License Agreement                                                                                                    | e agreement to dov<br>eview License Agre                                                                       | micad the product.<br>ement               |                            |                                                                                                    |                                                        |  |
|                              |                                                                                                    |                                                                                                    |                                                                                                    |                                           |                            |                                                                                                    |                                                        |  |
|                              |                                                                                                    | Download selected with                                                                                                    | Sun Download Mana                                                                                              | iger E                                    | asily manage               | your downloads (pause, resume,                                                                                                | restart, verify).                                      |  |
|                              | Window                                                                                                | Download selected with                                                                                                    | Sun Download Man                                                                                               | iger E                                    | asily manage<br>Learn more | your downloads (pause, resume,                                                                                                | restart, verify).                                      |  |
|                              | Window<br>S B                                                                                         | Download selected with<br>s Platform - Java(TM) SE Ru                                                                                                    | Sun Download Mana<br>untime Environmen                                                                         | nger ************************************ | asily manage<br>Learn more | your downloads (pause, resume,                                                                                                | restart, verify).                                      |  |
|                              | Window<br>S B                                                                                         | Download selected with<br>s Platform - Java(TM) SE Ru                                                                                                    | Sun Download Mana<br>untime Environmen                                                                         | iger ×                                    | asily manage<br>Learn more | your downloads (pause, resume,                                                                                                | restart, verify).<br>13.16 MB                          |  |
|                              | Window<br>S B                                                                                         | Download selected with<br>s Platform - Java(TM) SE Ru<br>& Windows Offline Installat                                                                                                    | Sun Download Mana<br>untime Environmen<br>iion, Multi-language                                                 | iger E                                    | asily manage<br>Learn more | your downloads (pause, resume,<br>jre-8u1-windows-1586-p exe                                                                  | restart, verify).<br>13.16 MB                          |  |
|                              | Window<br>12 B                                                                                        | Download selected with<br>s Platform - Java(TM) SE Ro<br>± Windows Offline Installat<br>± Windows Online Installat                                                                                                    | Sun Download Man<br>untime Environmen<br>ion, Multi-language<br>tion, Multi-language                           | nger ×                                    | asily manage<br>Learn more | your downloads (pause, resume,<br>jre-6u1-windows-1586-p. exe<br>jre-6u1-windows-1586-p.ifw.exe                               | restart, verify).<br>13.16 MB<br>361.65 KB             |  |
|                              | Window<br>2<br>2<br>1<br>1<br>1<br>1<br>1<br>1<br>1<br>1<br>1<br>1<br>1<br>1<br>1<br>1<br>1<br>1<br>1 | Download selected with<br>s Platform - Java(TM) SE R<br>± Windows Offline Installat<br>± Windows Online Installat<br>stform - Java(TM) SE Runtin                                                                                                    | Sun Download Mana<br>untime Environmen<br>iion, Multi-language<br>lion, Multi-language<br>ne Environment 6 U   | nger S                                    | asily manage<br>Learn more | your downloads (pause, resume,<br>jre-Bu1-windows-I586-p.exe<br>jre-Bu1-windows-I586-p-iftw.exe                               | restart, verify).<br>13.16 MB<br>361.65 KB             |  |
|                              | Vindow<br>SB<br>Linux Pi<br>SB                                                                        | Dowmload selected with<br>s Platform - Java(TM) SE R<br>* Windows Offline Installat<br>* Windows Online Installat<br>strorm - Java(TM) SE Runtin                                                                                                    | Sun Download Mana<br>untime Environmen<br>ion, Multi-language<br>tion, Multi-language<br>ne Environment 6 U    | iger s                                    | asily manage<br>Learn more | your downloads (pause, resume,<br>Ire-Bu1-windows-I586-p.exe<br>Ire-Bu1-windows-I586-p-iftw.exe                               | restart, verify).<br>13.16 MB<br>381.65 KB             |  |
|                              | Window<br>2 3<br>Linux Pi<br>2 3                                                                      | Bowmload selected with           s Platform - Java(TM) SE Ri           * Windows Offline Installat           * Windows Offline Installat           * Windows Online Installat           storm - Java(TM) SE Runtin           * Unuck RPM in self-extract                                                                                                    | Stin Download Mann<br>untime Environmen<br>ilon, Multi-language<br>Ilion, Multi-language<br>me Environment 6 U | iger s                                    | asily manage<br>Learn more | your downloads (pause, resume,<br>Ire-Bu1-windows-I586-p. exe<br>Ire-Bu1-windows-I586-p-iftw.exe<br>Ire-Bu1-linux-I586-pm.bin | restart, verify),<br>13.16 MB<br>361.65 KB<br>17.67 MB |  |

Una vez aceptada la licencia, hay que hacer clic sobre la opción "Windows Offline Installation"

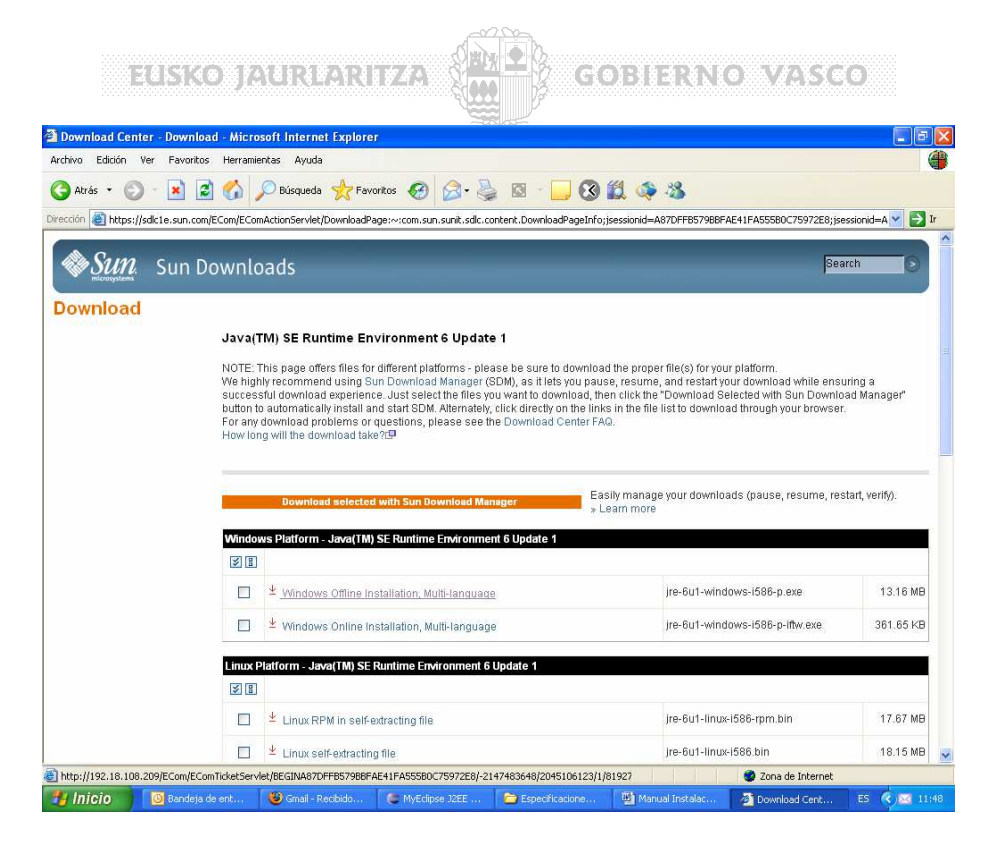

A partir de este momento se procede a la descarga del archivo ejecutable de instalación del JRE : jre-6uX-windows-i586-p-s.exe o del proporcionado con el CD.

Se ofrecerá la opción de ejecutar directamente este archivo o guardarlo en un lugar conocido del sistema de archivos para lanzar posteriormente la ejecución.

Durante el proceso de instalación se irán realizando al usuario preguntas acerca de la instalación. Se recomienda contestar con las opciones por defecto, puesto que es lo que se asume en el resto de este documento.

La instalación configura el JRE para el navegador Internet Explorer, de todas maneras, es recomendable comprobar la configuración de Internet Explorer. Para ello, en una ventana del navegador, se debe ir a "Herramientas -> Opciones de Internet", y en la pestaña "Opciones avanzadas" comprobar que la configuración de las secciones "Java(Sun)" y "Microsoft VM" coincide con la de la imagen.

| General        | Seguridad                                                                                                    | Privacidad                                                                                               | Contenido          |  |
|----------------|----------------------------------------------------------------------------------------------------|----------------------------------------------------------------------------------------------------|--------------------|--|
| Conexiones     | Program                                                                                                    | ias C                                                                                                    | lpciones avanzadas |  |
| Configuración: |                                                                                                    |                                                                                                    |                    |  |
|                | ores e imágenes de fo<br>1.6.0_01 para <minia<br>Java-JIT habilitado (r<br/>va activada (necesita<br/>sión con Java habilita<br/>maciones en páginas<br/>rra de herramientas</minia<br> | ndo<br>pplicación> (es neces<br>recesita reiniciar)<br>reiniciar)<br>ado<br>web<br>e imagen (requiere re | ario reiniciar)    |  |

Si esto es así, ya está el JRE instalado correctamente en el equipo y el navegador será capaz de ejecutar applets.

Puede ser interesante en el proceso de instalación hacer que se muestre la consola de Java, que puede dar errores sobre qué va mal en la ejecución del applet.

Para que se muestre esta consola se debe ir al "**Panel de control**" en "**Vista Clásica**" y hacer clic dos veces sobre el icono "**Java**" para que aparezca el Panel de Control de Java.

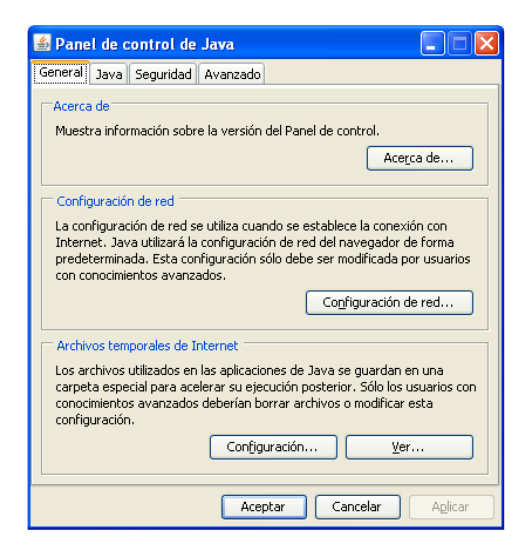

Una vez en él, abrir la solapa "**Avanzado**" y desplegar la opción "**Consola de Java**". Se debe seleccionar la opción "**Ver Consola**":

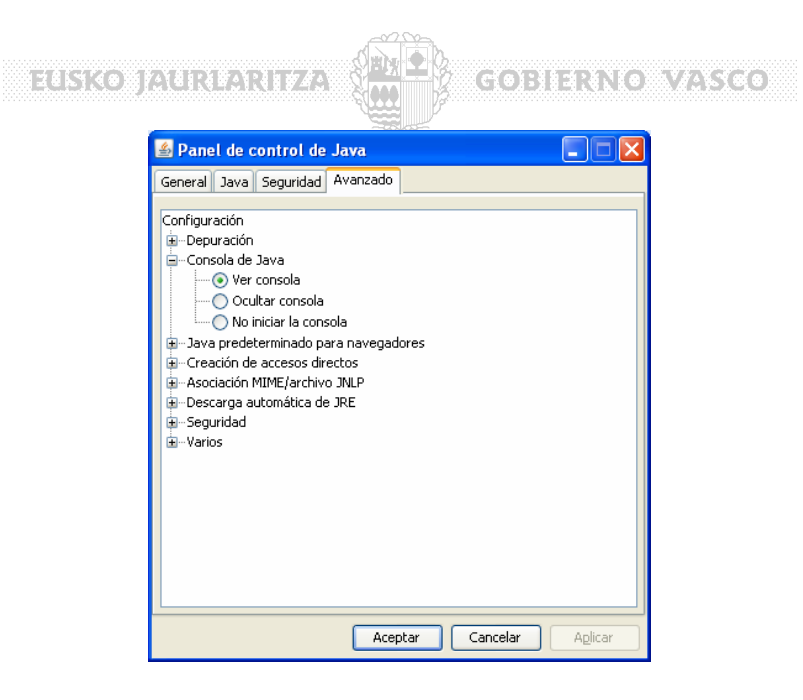

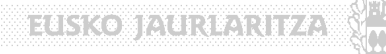

#### GOBIERNO VASCO

#### 3.2 Instalación de las librerías de comunicaciones.

Como se ha dicho anteriormente, el applet lee los datos que envía el lector de tarjetas del puerto serie del equipo. Para ello, se utilizará una librería de comunicaciones de Java que permita la comunicación con el puerto serie.

El applet utiliza las clases del Java Communications API 2.0 de Sun, que ofrece clases Java de comunicación con los puertos serie y paralelo. Para el correcto funcionamiento del applet es necesaria la instalación de los archivos de esta librería en el equipo del cliente.

Esta librería se puede obtener desde la página <u>http://www.euskadi.net/r33-</u> <u>2288/es/contenidos/informacion/mipago/es 11026/configurar lecto</u> <u>r tarjetas.html</u>, en el enlace "BAJAR LIBRERIAS". Este enlace permite descargar un zip con las librerías necesarias para la instalación del applet.

En su defecto las Librerias también se pueden obtener de la carpeta del CD : **/software/software\_pasarela** 

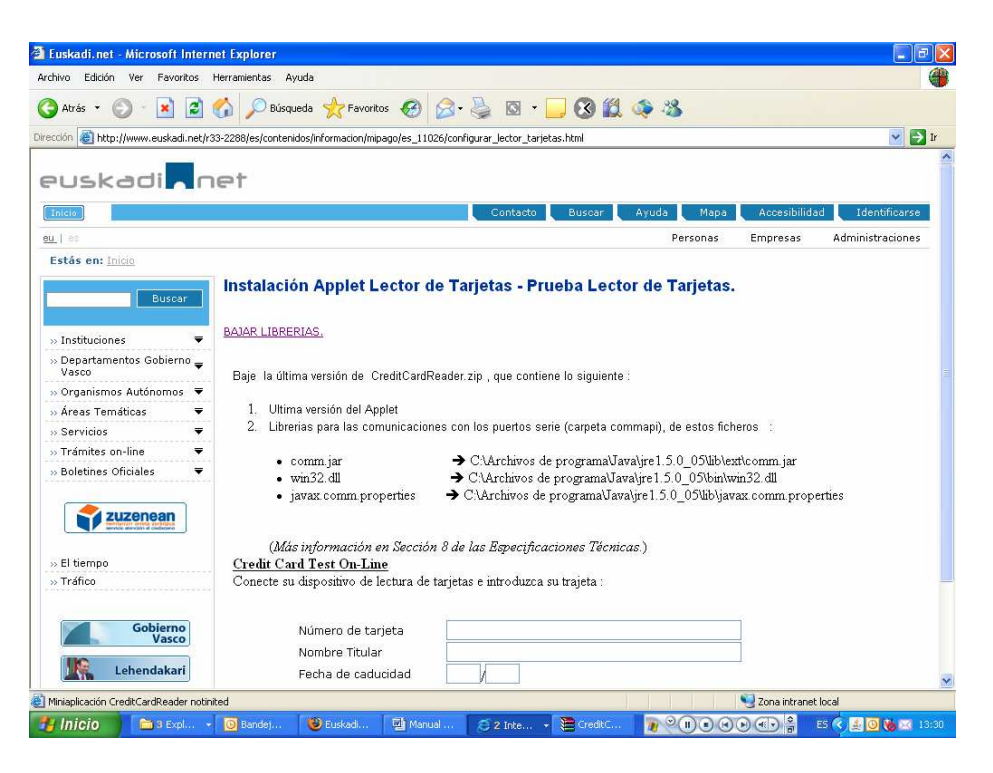

Los archivos de la librería Java Communications API 2.0 de Sun están contenidos en el fichero comprimido *javacomm20-win32.zip*. El primer paso es descomprimir este archivo, lo cual devuelve, entre otros, los siguientes archivos:

- comm.jar
- win32.dll

EUSKO JAURIARITZA

GOBIERNO VASCO

• javax.comm.properties

Se deben copiar estos archivos en el equipo en las siguientes rutas a partir del path donde este instalado el JRE que utiliza el navegador, por ejemplo, en el caso del *JRE 1.6.0\_01*:

- C:\Archivos de programa\Java\ jre1.6.0\_01\lib\ext\comm.jar
- C:\Archivos de programa\Java\ jre1.6.0\_01\bin\win32com.dll
- C:\Archivos de programa\Java\ jre1.6.0\_01 \lib\javax.comm.properties

Una vez hecho esto, el applet debe ser capaz de recoger a través del dispositivo los datos de una tarjeta bancaria, a través de la configuración por defecto del applet. Esta configuración indica que el puerto serie que se utiliza para la comunicación es el COM1.

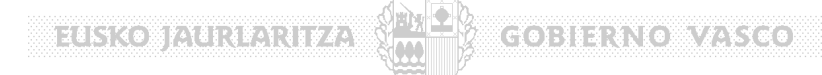

### 3.3 Archivo de configuración del applet.

Existe un archivo de configuración que el applet lee de la ruta del sistema de archivos *C:\app\_ejie\p12\config\p12.config* en el que se configura el puerto por defecto del que va a leer el applet los datos que envía el lector, a través del siguiente parámetro *defaultPort* (COM1 o COM2).

Como se ha dicho anteriormente, el puerto por defecto por el que escucha el applet es el COM1. Si se quiere cambiar dicho puerto, se puede hacer incluyendo la siguiente cadena parámetro-valor en el fichero indicado anteriormente:

defaultPort=COM2

ATENCIÓN: el fichero p12.config se debe crear sin extensión, un editor de texto podría incluir la extensión .txt y si el sistema operativo oculta las extensiones conocidas podría dar lugar a error.

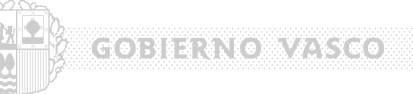

## 3.4 Prueba del applet.

Una vez completada la configuración se puede realizar una prueba del funcionamiento del applet desde la página:

http://www.euskadi.net/r33-2288/es/contenidos/informacion/mipago/es 11026/configurar lecto r\_tarjetas.html

En el CD en el directorio tambien se proporciona el fichero : /test\_dispositivo/TestLectura.html donde una vez instalado el Software se puede hacer una simple prueba de Lectura.

| ruskaur. net - microsoft fine       | riner reporter                                                                                                    | العاد |
|-------------------------------------|----------------------------------------------------------------------------------------------------|-------|
| hivo Edición Ver Favoritos          | Herramientas Ayuda                                                                                                    | 4     |
| 🕈 Atrás 🝷 🕥 - 💌 💈                   | ] 🏠 🔎 Búsqueda 🧙 Favoritos 🤣 🔗 - چ 🔯 - 📒 🕄 🎇 🧆 🍪                                                                                                    |       |
| cción 🕘 http://www.euskadi.net      | t/r33-2288/es/contenidos/informacion/mipago/es_11026/configurar_lector_tarjetas.html                                                                         | 🗦 Ir  |
| Buscar                              | Instalación Applet Lector de Tarjetas - Prueba Lector de Tarjetas.                                                                                           |       |
| » Instituciones 🛛 🔻                 | BAJAR LIBRERIAS.                                                                                                    |       |
| » Departamentos Gobierno 🗬<br>Vasco | ₽<br>Baje la última versión de CreditCardReader.zip , que contiene lo siguiente :                                                                            |       |
| 🛛 Organismos Autónomos 🛛 🔻          |                                                                                                    |       |
| Áreas Temáticas 🛛 🔻                 | <ul> <li>I. Ultima versión del Applet</li> </ul>                                                                                                    |       |
| Servicios 🗧                         | <ol> <li>Librerias para las comunicaciones con los puertos serie (carpeta commapi), de estos ficheros</li> </ol>                                             |       |
| Trámites on-line 🛛 🔻                |                                                                                                    |       |
| Boletines Oficiales 🛛 🔻             | • comm.jar                                                                                                    |       |
|                                     | Javaz comm propertues     CARTERVOS de programa Vavage 1.5.0_0Julojavaz comm propertues     (Més información an Sacción 8 da las Espacificacionas Tárnicas ) |       |
| > El tiempo                         | Credit Card Test On-Line                                                                                                    |       |
| > Tráfico                           | Conecte su dispositivo de lectura de tarjetas e introduzca su trajeta :                                                                                      |       |
| Gobierno<br>Vasco                   | Número de tarjeta<br>Nombre Titular<br>Fecha de caducidad                                                                                                    |       |
| W3C WAI-A<br>WCAG 1.0               | Fecha de la última modificación: 31/01/200                                                                                                    | 6     |
| Información legal                   | S 2004 · Eusko Jaurlaritza – Gobierno Va                                                                                                    | ISCO  |
| inianlicación Credit CardReader sta | 700a intranet local                                                                                                    |       |
|                                     |                                                                                                    |       |

Una vez cargada esta página, que incluye un formulario que recoge los datos de una tarjeta (crédito o débito) a través del dispositivo, se puede proceder a introducir la tarjeta en el dispositivo. En cuanto se retira la tarjeta del dispositivo, los datos de la tarjeta deberían aparecer en los campos del formulario.

En este punto pueden aparecer varios errores si la configuración no ha sido correcta:

- Si el applet no se carga o ni siquiera se muestra la consola de Java, comprobar que se haya instalado correctamente el JRE.
- Si la consola de Java muestra el siguiente error, comprobar la correcta instalación de la librería de comunicaciones de Sun comm.jar:

EUSKO JAURIARITZA GOBIERNO VASCO 🕌 Consola de Java x: porrar antememoria dei cargador de clases 0-5: establecer nivel de rastreo en <n> java.lang.NoClassDefFoundError: javax/comm/SerialPortEventListener at java.lang.ClassLoader.defineClass1(Native Method) at java.lang.ClassLoader.defineClass(Unknown Source) at java.security.SecureClassLoader.defineClass(Unknown Source) at java.net.URLClassLoader.defineClass(Unknown Source) at java.net.URLClassLoader.access\$000(Unknown Source) at java.net.URLClassLoader\$1.run(Unknown Source) at java.security.AccessController.doPrivileged(Native Method) at java.net.URLClassLoader.findClass(Unknown Source) at sun.applet.AppletClassLoader.findClass(Unknown Source) at java.lang.ClassLoader.loadClass(Unknown Source) at sun.applet.AppletClassLoader.loadClass(Unknown Source) at java.lang.ClassLoader.loadClass(Unknown Source) at sun.applet.AppletClassLoader.loadCode(Unknown Source) at sun.applet.AppletPanel.createApplet(Unknown Source) at sun.plugin.AppletViewer.createApplet(Unknown Source) at sun.applet.AppletPanel.runLoader(Unknown Source) at sun.applet.AppletPanel.run(Unknown Source) at java.lang.Thread.run(Unknown Source) Borrar Copiar Cerrar

 Si la consola de Java muestra el siguiente error, comprobar la correcta instalación del la dll win32com.dll y del archivo de propiedades javax.comm.properties:

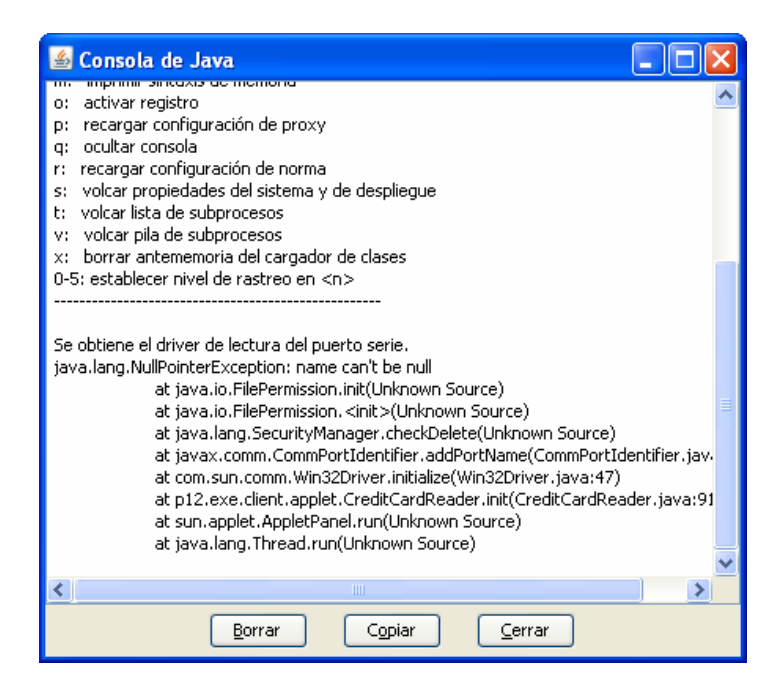